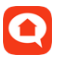

# Svenska kyrkan - Hantering beställning/ avrop för leverantör DeDU

Denna manual beskriver hur en leverantör hanterar en beställning/avrop de får av Svenska kyrkan och hur de återkopplar via Svenska kyrkans valda ärendehanteringssystem DeDU.

Målgrupp: Leverantörer som tar emot beställningar/avrop från Svenska kyrkan via DeDU.

### Mottagande av beställning/avrop

Beställning skickas till leverantör i form av ett e-postmeddelande med utseende och innehåll enligt nedan:

- 1. Placering
- 2. Beskrivning av arbetet
- 3. Kontaktuppgifter till anmälare av ärendet
- 4. Klicka på denna länk för att rapportera åtgärd samt ta del av ytterligare information från beställaren, t.ex. bifogade filer, faktureringsinstruktioner m.m.

#### Avsändare: Svenska kyrkan (noreply@wsp.com)

#### Ämnesrad: Ny/uppdaterad beställning från Svenska kyrkan

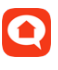

### Ärendet i DeDU

Länken i e-postmeddelandet leder till ärendet i fastighetsverktyget DeDU. Sidan innehåller följande:

- 1. Placering
- 2. Arbetsbeskrivning
- 3. Extra kommentarer t.ex. om beställaren fyllt i faktureringsinstruktioner eller annat värt för er att veta.
- 4. Eventuella bifogade filer till ärendet t.ex. bilder, planritning, mer utförlig beskrivning av arbetet m.m.
- Fält för att skriva kvittering, delkvittering och internkommentar (mer om dessa i avsnitt <u>Återkoppling i DeDU</u>)
- 6. Kontaktuppgifter till anmälare av ärendet

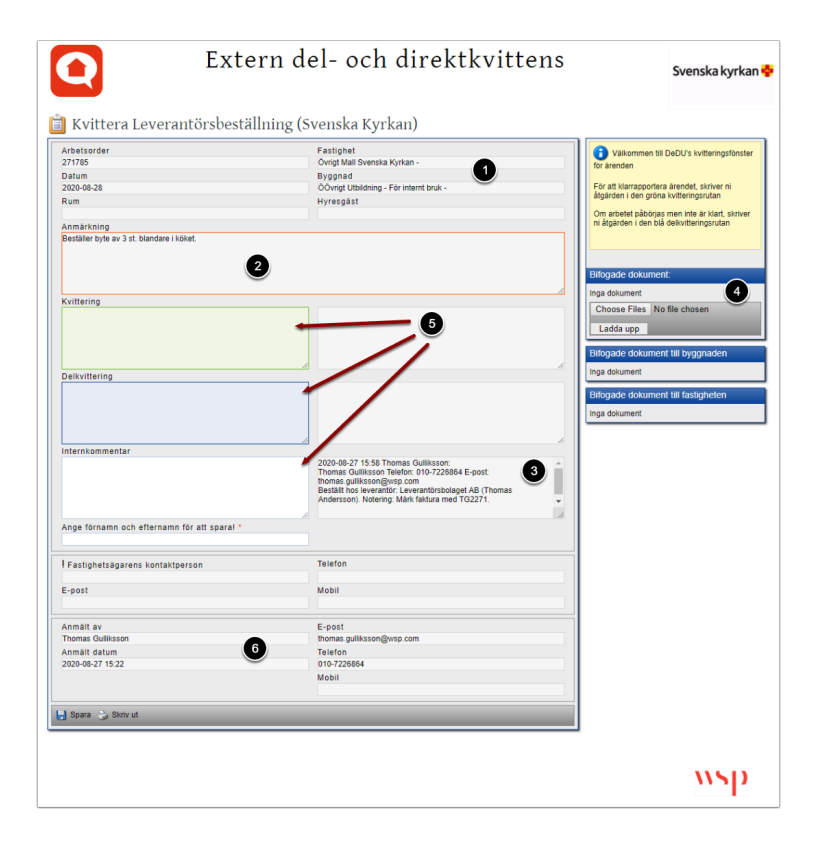

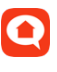

## Återkoppling i DeDU

I DeDU finns tre st. fält att skriva kommentarer:

- **Kvittering**= Skriv en kommentar här när ni är klar med arbetet t.ex. "Utfört enligt beställning". Beställaren vet då att ni är klar.
- **Delkvittering** = Skriv en kommentar här för att t.ex. meddela att arbetet påbörjats men inte är klart alternativt för att meddela när ni kommer utföra arbetet.
- Internkommentar = Skriv här för att t.ex. ställa en fråga till beställaren.

När ni utfört arbetet återkoppla att ni är klar enligt nedan:

- 1. Skriv åtgärd i det gröna fältet Kvittering
- 2. Fyllinamn
- 3. Klicka på Spara
- 4. I den nya rutan **E-post** som dyker upp, markera beställaren i listan så att denne får information att ni skrivit en kommentar
- 5. Klicka på Skicka e-post

| betsorder<br>1785<br>atum                | Fastighet                                                                                                |                                                   |
|------------------------------------------|----------------------------------------------------------------------------------------------------|---------------------------------------------------|
| 1785<br>atum                             |                                                                                                    | Välkommen til DeDU's kvitteringsfönster           |
| stum                                     | Ovrigt Mall Svenska Kyrkan -                                                                             | för ärenden                                       |
| 20.09.29                                 | Byggnad<br>Öðvrist Utbildning - För interat bruk -                                                       | För att klarrapportera ärendet skriver ni         |
| im                                       | Hursenset                                                                                                | åtgärden i den gröna kvitteringsrutan             |
|                                          | in the square                                                                                            | Om arbetet påbörias men inte är klart, skriver ni |
| märkning                                 |                                                                                                    | åtgärden i den blå delkvitteringsrutan            |
| eställer byte av 3 st. blandare i köket. |                                                                                                    |                                                   |
|                                          |                                                                                                    |                                                   |
|                                          |                                                                                                    | Bifogade dokument:                                |
| rittering                                |                                                                                                    | Inga dokument                                     |
| andare bytt enligt beställning           |                                                                                                    | Choose Files No file chosen                       |
| andare bytt ennigt bestanning.           |                                                                                                    | Laddaum                                           |
| 1                                        |                                                                                                    | Cauda upp                                         |
|                                          |                                                                                                    | Bifogade dokument till byggnaden                  |
|                                          |                                                                                                    | / Inge dokument                                   |
| elkvittering                             |                                                                                                    | inga ookument                                     |
|                                          |                                                                                                    | Bifogade dokument till fastigheten                |
|                                          |                                                                                                    | Inga dokument                                     |
|                                          |                                                                                                    |                                                   |
|                                          |                                                                                                    | 11                                                |
| ternkommentar                            |                                                                                                    |                                                   |
|                                          | 2020-08-27 15:58 Thomas Guilliksson:<br>Thomas Guilliksson Telefon: 010-7226864 E-post                   | <u>*</u>                                          |
|                                          | thomas.gulliksson@wsp.com                                                                                |                                                   |
|                                          | Beställt hos leverantör: Leverantörsbolaget AB (Thomas<br>Andersson). Notering: Märk faktura med TG2271. |                                                   |
|                                          |                                                                                                    |                                                   |
| nge förnamn och efternamn för att spara! |                                                                                                    |                                                   |
| iomas Andersson, Leverantörsbolaget AB   |                                                                                                    |                                                   |
| astighetsägarens kontaktperson           | Telefon                                                                                                  |                                                   |
|                                          |                                                                                                    |                                                   |
| post                                     | Mobil                                                                                                    |                                                   |
|                                          |                                                                                                    |                                                   |
| nmait av                                 | E-post<br>thomas guillisson@wcn.com                                                                      |                                                   |
| mile oursen                              | Talafon                                                                                                  |                                                   |
| 20-08-27 15:22                           | 010-7226864                                                                                              |                                                   |
|                                          | Mobil                                                                                                    |                                                   |
|                                          |                                                                                                    |                                                   |
| Spara 🕹 Skriv ut                         |                                                                                                    |                                                   |

| E-post            |                           |       |                              |  |
|-------------------|---------------------------|-------|------------------------------|--|
| Namn              | E-post                    | Bolag | Grupp                        |  |
| Gulliksson Thomas | thomas.gulliksson@wsp.com | WSP   | Utförare och områdesansvarig |  |
| 4                 |                           |       |                              |  |
| 5                 |                           |       |                              |  |
|                   |                           |       |                              |  |

() Efter att ni utfört er kvittering stängs ärendet för er del och det är nu beställaren hos Svenska kyrkan som hanterar avslut av ärendet.